探している本や雑誌が図書館にあるか、貸出中なのかを調べるには OPAC で検索します。 品川キャンパス図書館、荒川キャンパス図書館、産業技術大学院大学図書館の資料を検索できます。

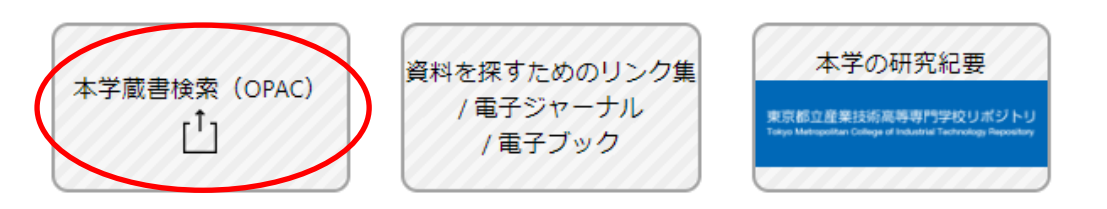

## ①キーワードを入力して検索する

| *配置場所: 🦻<br>館内資料: 🧧 | f蔵館を選択してく <i>1</i><br>g館内にある資料の           | ごさい ▼<br>みを検索対象にす | 3                | 検索窓にキー   | ワードを入力     |   |
|---------------------|-------------------------------------------|-------------------|------------------|----------|------------|---|
|                     | キーワード                                     | ▼ 機械製図            | <b>)</b>         |          |            | _ |
| かつ(AND)<br>かつ(AND)  | <ul> <li>・ ダイトル</li> <li>▼ 著者名</li> </ul> | •                 |                  |          |            | - |
| かつ(AND)             | ▼ 出版者                                     | •                 |                  |          |            |   |
| *出版年(西暦)            | :~                                        |                   | ⊐-K: □           | <b>T</b> |            |   |
| ISBN/ISSN           | :                                         | *出版国              | ⊐-ド: (¯          |          | <b>約</b> 個 |   |
| NCID                | :                                         | *言語               | ⊐-ド: ¯           |          | 参照         |   |
| 書誌ID                | :                                         |                   | 分類:              |          | 参照         |   |
| 登録番号                | :                                         | *資                | 料形態: 📃           |          | •          |   |
| 資料ID                | :                                         |                   | *部署:             |          |            | • |
| 請求記号                | :                                         |                   |                  |          |            |   |
| 表示順                 | : 出版年降順 🔻                                 | 表                 | 示件数: <u>10</u> 4 | ‡ ▼      |            |   |
|                     |                                           | ₽ 検索              | クリア              |          |            |   |

「資料種別」、「所蔵館」、「出版年」など複数の条件を指定して検索してみましょう。

件数が0件の場合は、キーワードや項目を変更したり、一部削除してみましょう。 「子供」「子ども」など、表記によって検索結果は変わります。本文は検索対象外です。 通常の表示件数は 10 件となっています。11 件目以降のものを確認したい場合、一度に表示する件数を 10 件以上に指定するか、「次へ」をクリックしてください。

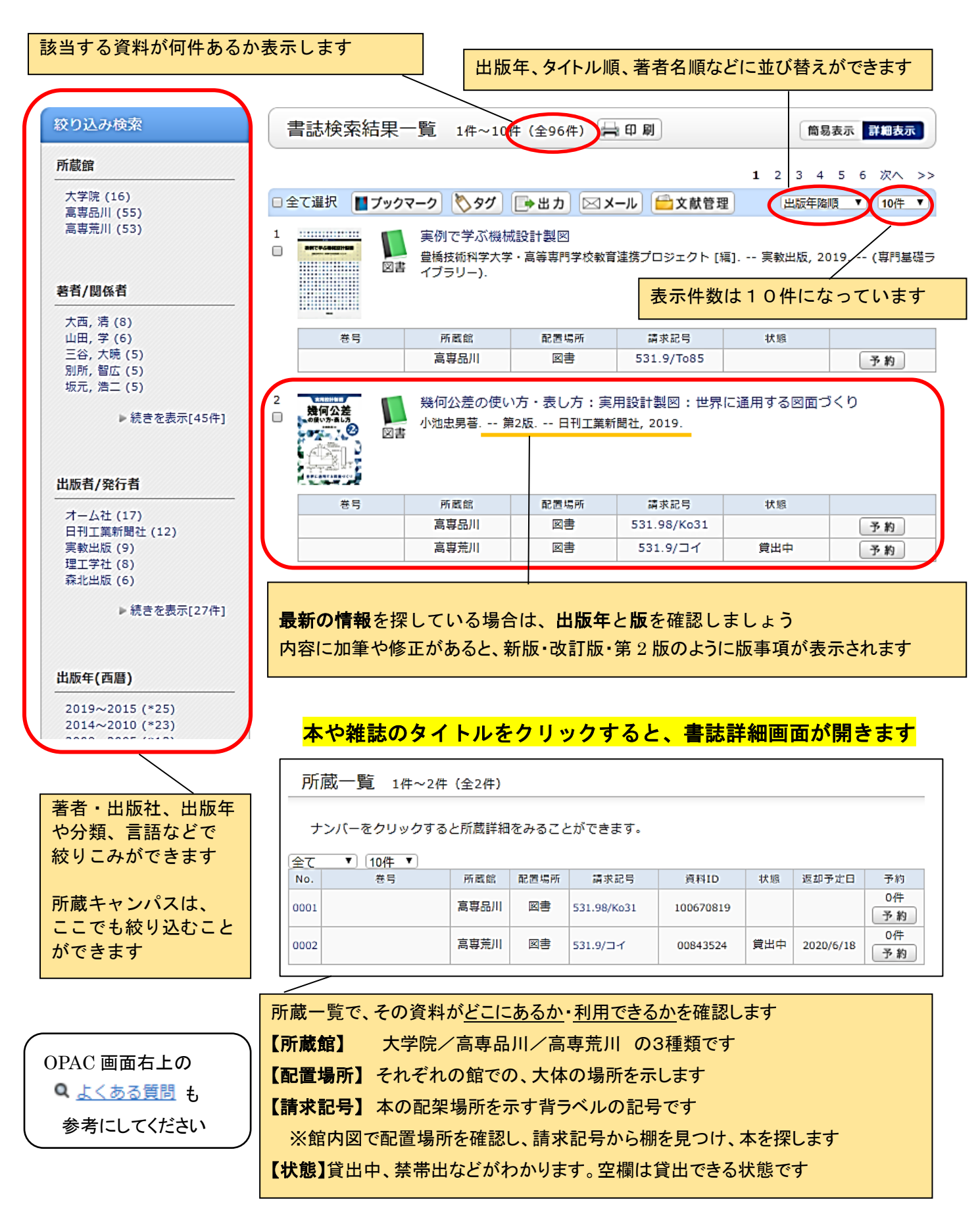